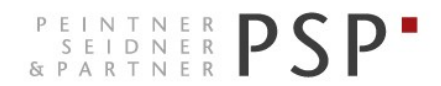

WIRTSCHAFTS- UND UNTERNEHMENSBERATUNG, STEUER- UND ARBEITSRECHT CONSULENZA SOCIETARIA, AZIENDALE, TRIBUTARIA E DEL LAVORO CONSULTING SERVICES IN BUSINESS LAW, MANAGEMENT, TAXATION AND LABOUR LAW

# **Elektronische Rechnungen**

Anleitung zur Ausstellung der Ausgangsrechnungen Portal Teamsystem Digital

> Version 3.1 Stand 26.06.2019

 PSP STP GmbH/Srl
 www.psp-bz.it
 info@psp-bz.it

 I-39100
 Bozen/Bolzano
 (BZ) – Dr.-Streiter-Gasse 32 Via Dr. Streiter – T 0471 977 708 – F 0471 974 008 – bozen@psp-bz.it

 I-39042
 Brixen/Bressanone
 (BZ) – Großer Graben 21 Bastioni Maggiori – T 0472 836 301 – F 0472 835 401 – brixen@psp-bz.it

 I-39043
 Klausen/Chiusa
 (BZ) – Frag 24 Fraghes – T 0472 847 547 – F 0472 847 890 – klausen@psp-bz.it

 I-39049
 Sterzing/Vipiteno
 (BZ) – Bahnhofstr. 9F Via Stazione – T 0472 766 090 – F 0472 767 350 – sterzing@psp-bz.it

 I-39054
 Ritten/Renon
 (BZ) – Klobenstein/Dorfstraße 12 Collalbo/Via Paese – T 0471 356 170 – F 0471 358 542 – ritten@psp-bz.it

# Neuerungen

# Version 3.1

Änderung Name von Agyo in TeamSystem Digital und Einstiegsmaske

## Version 3.0

XML-Files können jetzt für die Versendung hochgeladen werden (alternativ zu Directory Analyzer)

Erstellung von Rechnungen für Dritte

XML-File hochladen, bearbeiten und anschließend versenden

Neue Zeile "Causale" zur Eingabe von allgemeinen Informationen, neues Feld Maßeinheit, Zusatzinformationen pro Rechnungszeile

Neue Filtermöglichkeiten, Export einer Rechnungsliste in Excel, Export der Rechnungen in XML-Format

Neue Möglichkeit Rechnungen zu archivieren (in Papierkorb verschieben)

## Version 2.0

Änderung grafische Oberfläche Eingabe Rechnungen

Zusammenfassung Fattura SMART + ALLE FUNKTIONEN

Angabe der REA-Daten bei Kapitalgesellschaften (Achtung! Gesellschaftskapital mit zwei Kommastellen angeben)

Suche von Unternehmen ab jetzt möglich (keine Freiberufler), die vorgeschlagenen Daten sind trotzdem zu prüfen

# Einstieg

Die Ausstellung bzw. Versendung der eingehenden Rechnung erfolgt über das Portal Teamsystem Digital.

Das Portal funktioniert am besten mit Google Chrome.

Auf der Homepage www.psp-bz.it auf den Link "Agyo – Teamsystem Digital" klicken

| MO        | DT                  | МТ          | DO  | ED | CA  | 60  |
|-----------|---------------------|-------------|-----|----|-----|-----|
| мO        | DI                  | PII         | 00  | гК | SA  | 50  |
|           |                     |             |     |    | 1   | 2   |
| 3         | 4                   | 5           | 6   | 7  | 8   | 9   |
| 10        | 11                  | 12          | 13  | 14 | 15  | 16  |
| <u>17</u> | 18                  | 19          | 20  | 21 | 22  | 23  |
| 24        | 25                  | 26          | 27  | 28 | 29  |     |
| BEN       | UTZE                | RNA         | ME  |    |     |     |
| BEN       | UTZE                | RNA         | ME  |    |     |     |
| BEN       | UTZE                | RNA         | ME  |    |     |     |
| BEN       | UTZE                | •           | ME  | A  | NME | LDE |
| BEN       | UTZE                | •           | ME  | A  | NME | LDE |
| BEN       | UTZE                | •           | JNG | A  | NME | LDE |
| FE        |                     | •<br>•<br>• | JNG | A  | NME |     |
| FE        | UTZE<br>RNW<br>EKTR |             | JNG | A  |     |     |

(alternativ kann der Link https://app.teamsystemdigital.com eingegeben werden)

Eingabe des Benutzernamens (E-Mail-Adresse) und Passwort, welches Sie bei der Registrierung ausgewählt haben oder welches Ihnen von PSP mitgeteilt wurde.

| 🔰 TeamSystem®                                 |  |  |  |  |  |  |
|-----------------------------------------------|--|--|--|--|--|--|
| Digital                                       |  |  |  |  |  |  |
| Accedi utilizzando l'account unico TeamSystem |  |  |  |  |  |  |
| TEAMSYSTEM ID                                 |  |  |  |  |  |  |
| Oppure                                        |  |  |  |  |  |  |
| A Email                                       |  |  |  |  |  |  |
| Recupera le mie credenzia                     |  |  |  |  |  |  |
| B Password                                    |  |  |  |  |  |  |
| Password dimenticata                          |  |  |  |  |  |  |
| Entra senza TeamSystem ID                     |  |  |  |  |  |  |
| Non hai ancora un account? Registrati adesso! |  |  |  |  |  |  |

Klicken Sie auf "Entra senza TeamSystem ID" Bestätigen Sie das anschließende Fenster mit "Continua"

Klicken Sie auf der Startseite bei TS Digital Invoice auf "Accedi".

| Ξ            | 🕻 Digital                                                            | A test benutzer                                                |
|--------------|----------------------------------------------------------------------|----------------------------------------------------------------|
| *<br>4<br>11 | Stato: VALIDATA Codice fiscale : • • • • • • • • • • • • • • • • • • | Congratulazioni<br>La tua azienda è correttamente configurata. |
|              | SERVIZI                                                              |                                                                |

| ≡ | 🕻 Digital          |                   |         |                  |                       |        |          |           |      |        |           |           |   |                            | R Paul Seidner |
|---|--------------------|-------------------|---------|------------------|-----------------------|--------|----------|-----------|------|--------|-----------|-----------|---|----------------------------|----------------|
| * | ≔ Lista fatture    | 🖉 Compila fattura | 🕽 Bozze | ↔ Upload fatture | I Versione precedente | 9      |          |           |      |        |           |           |   |                            |                |
|   | Seleziona azienda: |                   |         |                  |                       |        |          |           |      |        |           |           |   |                            |                |
|   |                    |                   |         | Inviate          |                       |        |          |           |      |        | Ricevute  |           |   |                            |                |
|   | Fatture cestinate  |                   |         |                  |                       |        |          |           |      |        |           |           |   | Ū D                        |                |
|   | Mittente           |                   |         | Destinatario     | A                     | Numero | $\nabla$ | Data      | \$ ♡ | Flusso | $\forall$ | Stato     | 2 | 7 ССТ                      | Azioni         |
|   | •                  |                   |         |                  |                       | 9/00   |          | 3/6/2019  |      | SDIPA  |           | ACCETTATA |   | $\langle \uparrow \rangle$ |                |
|   |                    |                   | J       |                  |                       | 8/00   |          | 17/5/2019 |      | SDIPR  |           | EMESSA    |   | $\Leftrightarrow$          |                |

## Unter der blauen Leiste von TS Digital finden Sie folgende Einträge

| ≔ Lista fatture  | 🖉 Compila fattura | 🗍 Bozze                              | ↔ Upload fatture    | I Versione precedente  |        |  |  |  |  |
|------------------|-------------------|--------------------------------------|---------------------|------------------------|--------|--|--|--|--|
| Lista fatture    | Aufstellur        | ng der Ausg                          | angsrechnung/Eing   | angsrechnungen (Starts | seite) |  |  |  |  |
| Compila fatture  | Eingabe e         | Eingabe einer neuen Ausgangsrechnung |                     |                        |        |  |  |  |  |
| Bozze            | gespeich          | gespeicherte Vorlagen                |                     |                        |        |  |  |  |  |
| Upload fatture   | Hochlade          | Hochladen von XML-Dateien            |                     |                        |        |  |  |  |  |
| Versione precede | ente altes Lay    | out, welches                         | s bis zum 16.01.201 | 9 verwendet wurde      |        |  |  |  |  |

# Lista fatture

Wenn Sie auf diese Schaltfläche klicken, kommen Sie immer zur Aufstellung der Ausgangs- bzw. Eingangsrechnungen.

# Bozze

Hier gelangen Sie zu den von Ihnen gespeicherten Rechnungen bzw. Vorlagen.

# Upload fatture

Wenn Sie die Rechnungen mit anderen Programmen erstellen, können Sie die generierten XML-Dateien hier hochladen und über das System an den Kunden versenden.

## Versione precedente

Hier gelangen Sie zum vorhergehenden Layout, welches bis zum 16.01.2019 aktiv war. Sie können auch gerne mit diesem Layout weiterarbeiten, da dort die Berechnungen zu Pensionskasse und Steuereinbehalt automatisch durchgeführt werden. Außerdem sind dort mit der alten Version erstellte Vorlagen weiterhin nutzbar.

## Compila fattura

Es gibt im neuen Layout keine Unterscheidung mehr, zwischen den verschiedene Eingabemöglichkeiten. Es ist jetzt möglich alle wichtigsten Informationen über diese Maske einzugeben (inkl. Pensionskasse, Steuerrückbehalte oder Anlagen)

Sobald Sie die ersten Vorlagen gespeichert haben, kommt beim Einsteigen immer folgendes Fenster

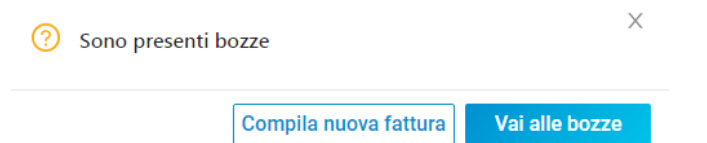

Sie könne auswählen, ob Sie eine neue Rechnung erstellen möchten (compila nuova fattura) oder eine bereits gespeicherte Rechnung verwenden möchten (vai alle bozze)

# Compila fattura

Wenn Sie ein XML-File haben können Sie über "Caria file xml" das XML einspielen und alle Felder der Rechnung werden mit diesen Daten ausgefüllt. Sie können noch Änderungen anbringen und dann die Rechnung versenden. In der Regel geben Sie aber eine neue Rechnung manuell folgendermaßen ein.

#### 1. Auswahl Absender (eigenes Unternehmen/Freiberuflerposition)

Klicken Sie ins Feld "imposta mittente" und wählen Sie bei Azienda das eigene Unternehmen aus.

| <ol> <li>Imposta mit</li> </ol> | tente        |                      | 2 |
|---------------------------------|--------------|----------------------|---|
| Nessun mittente ir              | npostato     |                      |   |
| Dati aggiuntivi                 |              |                      |   |
| Provincia ufficio registro imp  | rese :       | Numero REA:          |   |
| Capitale Sociale:               | Numero Soci: | Stato Liquidazione : |   |
|                                 |              |                      |   |
| > Albo professionale            |              |                      |   |
| > Stabile organizzazione        |              |                      |   |
| > Contatti                      |              |                      |   |
| > Riferimento amministraz       | one          |                      |   |
| > Rappresentante fiscale        |              |                      |   |

Nur Kapitalgesellschaften müssen die Informationen zur REA-Eintragung eingeben.

| Diese Informationen entnehmen S                 | ie einem Handelskammerauszug                                           |  |  |  |  |
|-------------------------------------------------|------------------------------------------------------------------------|--|--|--|--|
| Provincia ufficio registro imprese              | wählen Sie die Provinz aus der Auswahlliste aus (in der Regel Bolzano) |  |  |  |  |
| Numero REA                                      | geben Sie die REA-Nummer ein                                           |  |  |  |  |
| Capitale sociale                                | geben Sie das bei der Handelskammer gemeldete Gesellschaftskapital an  |  |  |  |  |
|                                                 | WICHTIG! Geben Sie den Betrag mit zwei Kommastellen an z.B. 10000,00   |  |  |  |  |
| Numero soci                                     | Auswahl einziger Gesellschafter (socio unico) oder mehrere (più soci)  |  |  |  |  |
| Stato liquidazione Gesellschaft in Liquidierung |                                                                        |  |  |  |  |
|                                                 |                                                                        |  |  |  |  |

Sie haben hier die Möglichkeit andere Informationen anzugeben (Berufsalbum, Telefonnummer, Fax und E-Mail, riferimento amministrazione=Anmerkungen die auf jeder Rechnung aufscheinen sollen)

#### 1.1. Auswahl Absender bei Erstellung Rechnung für Dritte

Sie haben die Möglichkeit eine Rechnung für Dritte auszustellen. Dies kommt hauptsächlich vor, wenn Sie eine Rechnung von einem Subjekt erhalten möchten, der von der Rechnungsstellung befreit ist (z.B. befreite Landwirte) Über das Feld seleziona il tipo di fattura können Sie auswählen, ob der Absender Ihr Unternehmen ist (SDI) oder ein Dritter für den Sie die Rechnung erstellen (Fattura in nome e per conto)

Fattura Smart

| Seleziona | il | tipo | di | fattura |  |
|-----------|----|------|----|---------|--|
|           |    |      |    |         |  |

Fattura in nome e per conto

In diesem Fall müssen Sie bei Mittente die Daten des Dritten eintragen. Kontrollieren Sie besonders das Feld "regime fiscale", das z.B. bei befreiten Landwirten "agricultura e attivita connesse e pesca" lautet.

#### 2. Auswahl Empfänger (Kunde)

Klicken Sie ins Feld "imposta destinatario".

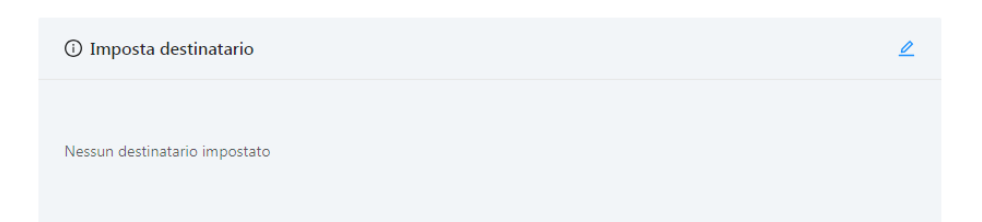

Im Feld "Cerca tra le aziende private o tra le pubbliche amministrazione" können Sie die MwSt.- oder Steuernummer, den Namen oder den Empfängerkodex eingeben. Wenn es sich um eine öffentliche Verwaltung oder ein Unternehmen handelt, findet das System die anagrafischen Daten und sie müssen nur noch den Empfängerkodex und evtl. die PEC-Adresse ergänzen. Freiberufler erkennt das System im Moment noch nicht. Diese Daten müssen manuell eingegeben werden.

| Cerca tra le aziende private o tra le pubbliche amministrazioni                        |                          |                 |                  |                |                                 |
|----------------------------------------------------------------------------------------|--------------------------|-----------------|------------------|----------------|---------------------------------|
| Cerca per partita IVA, codice fiscale, identificativo SDL codice IPA o ragione sociale |                          |                 |                  |                | ٩                               |
| Ragione sociale                                                                        |                          |                 | Partita IVA      | Codice fiscale | Identificativo SDI / codice IPA |
|                                                                                        | Nessuna                  | azienda trovata |                  |                |                                 |
| Affina la ricerca per vedere altri risultati                                           |                          |                 |                  |                |                                 |
| Oppure, inserisci le informazioni dell'azienda                                         |                          |                 |                  |                |                                 |
| Partita IVA :                                                                          | Nazione di riferimento : |                 | Codice fiscale : |                |                                 |
| Identificativo SDI / codice IPA:                                                       | PEC:                     |                 |                  |                |                                 |
| Ragione sociale:                                                                       |                          |                 |                  |                |                                 |
| Via / piazza :                                                                         | Numero civico:           | Comune:         |                  | () CA          | NP:                             |
| Provincia: Nazione:                                                                    |                          |                 |                  |                |                                 |
|                                                                                        |                          |                 |                  |                |                                 |

Kunde mit Empfänger-Kodex: tragen sie diesen bei identificativo SDI/codice IPA ein

Kunde mit PEC-Adresse: tragen sie bei identificativo SDI/codice IPA 0000000 ein und im Feld PEC die PEC-Adresse des Kunden

Privatkunde: tragen sie bei codice destinatario 0000000 ein, das Feld PEC-Adresse bleibt leer.

<u>Kunde aus dem Ausland:</u> tragen sie bei codice destinatario XXXXXX ein. Sie müssen immer das Feld Partita IVA ausfüllen. Hat ein ausländischer Kunde keine Umsatzsteuer-Identifikationsnummer (z.B. außerhalb der EU oder Private) so geben sie DATOASSENTE ein.

## WICHTIG!

Seleziona destinatario

Kontrollieren Sie immer die angegeben Daten, die Bezeichnung darf keine Sonderzeichen enthalten (z.B. "). Das Feld Nazione di riferimento wird standardmäßig mit IT für Italien ausgefüllt, bei ausländischen Kunden wählen Sie das korrekte Land aus.

#### 3. Rechnungsdaten

#### Geben Sie Art, Nummer und Datum ein

#### Dati fattura

| Tipo di documento: |              | Data:               |   | Numero fattura: |
|--------------------|--------------|---------------------|---|-----------------|
| Fattura            | $\sim$       | 11-04-2019          | Ħ |                 |
| Valuta:            | Articolo 73: | Causale n.1:        |   |                 |
| € (EUR) ∨          | V            |                     |   |                 |
|                    |              | (+)Aggiungi causale |   |                 |

<u>Tipo di Documento:</u> Fattura (Rechnung), Nota di credito (Gutschrift), Parcella (Honorarnote) oder Autofattura (erscheint nur wenn Sie "fatture in nome e per conto" auswählen)

Numero: fortlaufende Rechnungsnummer

Data: Rechnungsdatum

Articolo 73: Sonderform, die in der Regel nicht verwendet wird

<u>Causale:</u> hier können Sie Zusatzinformationen angeben (z.B. Conai, Absichtserklärung usw.), auch mehrere Felder sind möglich (über aggiungi)

#### 4. Rechnungszeilen

#### Geben Sie die Produkte oder Dienstleistungen ein

|     | Descrizione              | Prezzo uni. | Qta | Unità<br>misura | Importo | IVA % | IVA €  | ③ Natura | (i) Riten | uta                       |
|-----|--------------------------|-------------|-----|-----------------|---------|-------|--------|----------|-----------|---------------------------|
| +   | TEST                     | 1000        | 1   | Stk.            | 1000.00 | 22    | 220.00 |          | ×         | <ul> <li>✓ (♦)</li> </ul> |
|     | ⊕Aggiungi                |             |     |                 |         |       |        |          |           |                           |
| Des | crizione: Beschreibung   |             |     |                 |         |       |        |          |           |                           |
| Pre | zzo Unit.: Einheitspreis |             |     |                 |         |       |        |          |           |                           |

Qta: Menge

Unità misura: Maßeinheit

Importo: Gesamtsumme (wird automatisch berechnet)

IVA%: MwSt. Prozentsatz

IVA €: MwSt. Betrag (wird automatisch berechnet)

Natura: muss bei bei 0% MwSt. angegeben werden

Ritenuta: SI, falls der Betrag dem Steuereinbehalt unterworfen ist

Symbol <sup>(•)</sup> am Ende: hier können Zusatzinformationen zur Rechnungszeile eingegeben werden (z.B. Abgrenzungen) Durch klicken auf "aggiungi" können weitere Rechnungszeilen hinzugefügt werden.

Wollen Sie nur eine Beschreibung eingeben, können Sie dazu eine eigene Zeile verwenden. Geben Sie in diesem Fall bei MwSt. 0% an, bei natura N2 – non soggetto und bei der Zusammenfassung in der Zeile mit 0% MwSt. im Feld riferimento normativo "solo descrizione" ein.

#### 5. Angaben zur Zahlung

In diesen Feldern fügt man die Daten zur Zahlung ein.

| Dati pagamento              |                      |                        |
|-----------------------------|----------------------|------------------------|
| Dati pagamento              |                      |                        |
| Condizioni di pagamento:    | Metodo di pagamento: |                        |
| Pagamento completo V        | Bonifico             | $\vee$                 |
| ③ Beneficiario:             | Importo pagamento:   |                        |
|                             | 1068.8               | Proponi netto a pagare |
|                             |                      | (1068.80 €)            |
| > Dati pagamento aggiuntivi |                      |                        |

#### Aggiungi pagamento

Geben Sie bei "Condizioni di pagamento" an, ob es sich um eine Anzahlung (Anticipo), Ratenzahlung (Pagamento a rate) oder einer Gesamtzahlung (Pagamento completo) handelt.

Bei "Metodo di pagamento" gibt man in der Regel Überweisung an (Bonifico), man kann aber auch andere Zahlungsformen auswählen (z.B. Sepa, Kassenzahlung usw.)

Das Feld "Beneficiario" wird nur ausgefüllt, wenn die Zahlung an ein anderes Subjekt gehen soll. In der Regel bleibt dieses Feld leer.

Bei "Importo pagamento (€)" gibt man den Zahlungsbetrag an. Aufgrund der eingegebenen Daten wird auf der rechten Seite ein Betrag in Blau vorgeschlagen. Wenn Sie daraufklicken, wird dieser Betrag übernommen.

| Importo pagamento: |  |
|--------------------|--|
| 1068.8             |  |

Proponi netto a pagare (1068.80 €)

Sie können auf das Feld "Dati pagamento aggiuntivi" klicken, um weitere Informationen zur Zahlung anzugeben.

| > Dati pagamento aggiuntivi           |                            |                       |                             |                       |
|---------------------------------------|----------------------------|-----------------------|-----------------------------|-----------------------|
| ✓ Dati pagamento aggiuntivi           |                            |                       |                             |                       |
| ① Data riferimento termini pagamento: | ① Data scadenza pagamento: | Giorni termini pagame | nto:Codice ufficio postale: | Istituto finanziario: |
| IBAN di riferimento:                  | Codice BIC:                | Codice ABI:           | Codice CAB                  | ::                    |
|                                       |                            |                       |                             |                       |

Um den Kunden die Zahlungder Rechnung zu erleichtern, raten wir Ihnen folgende Felder auszufüllen:Data scadenza pagamento:hier gibt man das Fälligkeitsdatum der Rechnung an. Klicken Sie ins Feld und er öffnet<br/>sich ein Kalender, wo sie den Tag auswählenIBAN di riferimentotragen Sie hier den eigenen IBAN ein<br/>WICHTIG! Keine Leerzeichen einfügen (auch nicht nach der letzten Ziffer)

Alle anderen Felder sind fakultativ.

Mit "Aggiungi pagamento" können Sie im Falle von Ratenzahlungen weitere Fälligkeiten eintragen.

# 5. Zusammenfassung (Dati riepilogo)

Hier werden die Beträge der Rechnung nach MwSt.-Satz zusammengefasst.

| IVA 22.00% su 20.00 €                   | 4 40 |
|-----------------------------------------|------|
|                                         |      |
| Esigibilità IVA: Riferimento normativo: |      |
| v                                       |      |

Im Feld "Esigibilità IVA" gibt man die Daten zur MwSt.-Abrechnung gegenüber öffentlichen Verwaltungen und einigen halböffentliche Körperschaften an.

Klicken Sie ins Feld "Esigibilità IVA", es öffnet sich eine Auswahlliste, wo Sie angeben können, ob die MwSt. bei Ausstellung (IVA a esigibilità immediata) oder bei Zahlung (IVA a esigibilità differita) abgerechnet werden soll. Diese Möglichkeit steht nur Freiberuflern zur Verfügung. Unternehmen müssen gegenüber der öffentlichen Verwaltung "Scissione pagamenti" eingeben.

Im Feld Riferimento normativo geben Sie den Gesetzesbezug (riferimento normativo) bei Beträgen ohne MwSt. an. **WICHTIG!** Diese Information muss bei MwSt. mit 0% immer angegeben werden.

Eine einfache Ausgangsrechnung ohne weitere Angaben, wie Pensionskasse oder Steuereinbehalt ist damit abgeschlossen. Sie können auf Seite 15 springen.

#### 6. Weitere Angaben

Auf der rechten Seite im unteren Bildschirmbereich finden Sie die Schaltfläche

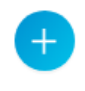

Damit können Sie zusätzliche Felder aktivieren. Klicken Sie auf das Symbol und wählen eine dieser Möglichkeiten aus:

| Dati Bollo                  | Daten zur Stempelmarke                                            |
|-----------------------------|-------------------------------------------------------------------|
| Dati cassa previdenziale    | Pensionskasse                                                     |
| Dati trasporto              | Daten zum Transport (bei Warenbegleitrechnungen)                  |
| Riferimenti altri documenti | Eingabe CIG und CUP                                               |
| Fattura principale          | Angabe der ursprünglichen Rechnung bei Gutschriften               |
| Dati ritenuta d'acconto     | Steuereinbehalt                                                   |
| Allegati                    | Anlagen                                                           |
| Stato avanzamento lavori    | Nummer des Baufortschritts                                        |
| Sconto maggiorazione        | Eingabe eines Rabatts auf die gesamte Rechnung bzw. eine Erhöhung |
| Dati veicolo                | Daten des Fahrzeugs im Falle eines Verkaufs                       |
| Klicken Sie den gewünschte  | en Eintrag an und bestätigen ihn mit CONFERMA.                    |

| Dati bollo                  |
|-----------------------------|
| Dati cassa previdenziale    |
| Dati trasporto              |
| Riferimenti altri documenti |
| Fattura principale          |
| Dati ritenuta d'acconto     |
| Allegati                    |
| Stato avanzamento lavori    |
| Sconto maggiorazione        |
| Dati veicolo                |
|                             |

## A. Dati Bollo (Stempelmarke)

Muss auf Ihre Rechnungen eine Stempelmarke angebracht werden, so können Sie dies in diesem Feld angeben.

| Dati bollo      |                |
|-----------------|----------------|
| Bollo virtuale: | Importo bollo: |
| Sì              | √ 2,00         |

Wählen Sie dazu beim Feld "Bollo Virtuale" SI aus und tragen Sie beim Feld "Importo Bollo" den Betrag ein. Die Zahlung der Stempelmarken erfolgt innerhalb 20. des auf das Trimester folgende Monat. Hier können wir Ihnen behilflich sein. Wollen Sie die Stempelmarke dem Kunden weiterverrechnen, geben Sie diese als eigene Fakturierungszeile ein.

#### B. Pensionskasse (dati cassa previdenziali)

Sollte bei Ihrer Rechnung ein Pensionsbeitrag zu berechnen sein, wählen sie das Feld Dati cassa previdenziale aus.

| Dati cassa previdenziale                |                               |                                           | Ū      |
|-----------------------------------------|-------------------------------|-------------------------------------------|--------|
| Tipo cassa:                             |                               |                                           |        |
| Cassa previdenza dottori commercialisti |                               |                                           | $\sim$ |
| Aliquota cassa %:                       | Importo contributo cassa:     |                                           |        |
| 4                                       | 4                             | Proponi importo contributo cassa (4.00 €) |        |
| Imponibile cassa:                       | Aliquota IVA:                 | Ritenuta :                                |        |
| 100                                     |                               |                                           | $\sim$ |
| Natura:                                 | Riferimento amministrazione : |                                           |        |
| ×                                       |                               |                                           |        |
|                                         |                               |                                           |        |

#### Wählen Sie bei "tipo cassa" ihre Pensionskasse aus.

| Aliquota cassa           | geben Sie hier den Prozentsatz an                                                          |
|--------------------------|--------------------------------------------------------------------------------------------|
| Imponibile cassa         | geben Sie hier die Berechnungsgrundlage der Kasse an                                       |
| Importo contributo cassa | geben Sie hier den berechneten Betrag an (das Portal schlägt den Betrag vor)               |
| Aliquota IVA             | geben Sie hier den MwStSatz an                                                             |
| Ritenuta                 | geben Sie hier an, ob der Betrag auch dem Steuereinbehalt unterliegt                       |
| Natura                   | ist anzugeben, falls der MwStSatz 0% beträgt                                               |
| Riferimente amministr.   | Angaben welche für den Empfänger nützlich sein könnten (in der Regel bleibt das Feld leer) |

# C. Dati Trasporto (Daten zur Lieferung)

Hier können Sie den Frächter und Informationen zur Stückzahl, Menge, Gewicht, Zeitpunkt der Lieferung oder zur Rücknahme angeben.

| Dati trasporto                       |                             | Ū                                  |
|--------------------------------------|-----------------------------|------------------------------------|
| Dati anagrafici vettore              |                             |                                    |
| ③ Denominazione:                     | () Nome:                    | ③ Cognome:                         |
|                                      |                             |                                    |
| Titolo:                              | ① Identificativo paese:     | Partita IVA:                       |
|                                      |                             |                                    |
| ① Codice EORI:                       | Numero patente:             |                                    |
|                                      |                             |                                    |
| Informazioni relative al trasporto   |                             |                                    |
| Mezzo di trasporto:                  | Causale di trasporto:       | ③ Numero di colli:                 |
|                                      |                             | 0                                  |
| ① Descrizione dei colli trasportati: | ① Unità di misura del peso: | Peso lordo della merce:            |
|                                      |                             | 0.00                               |
| Peso netto della merce:              | Data e ora di consegna :    | Data e ora del ritiro della merce: |
| 0.00                                 | <b></b>                     | <u> </u>                           |
| Data di inizio del trasporto:        |                             |                                    |
| ti                                   |                             |                                    |
| Informazioni relative al reso        |                             |                                    |
| ① Tipo resa:                         | ① Indirizzo:                | ③ Numero civico:                   |
|                                      |                             |                                    |
| ① CAP:                               | ① Comune:                   | ① Nazione:                         |
|                                      |                             | v                                  |
| ③ Provincia:                         |                             |                                    |
| V                                    |                             |                                    |

#### D. Angaben zum Auftrag (Riferimenti altri documenti - CIG und/oder CUP)

In diesem Feld geben Sie die Daten zum Auftrag inkl. CIG und/oder CUP-Kodex an. Wählen Sie dafür bei "Riferimenti altri documenti" die Art des Dokuments aus und klicken Sie auf AGGIUNGI DOCUMENTO

| Contratto                 | ✓ ⊕Aggiungi document |
|---------------------------|----------------------|
| Contratto                 |                      |
| Convenzione               |                      |
| DDT                       |                      |
| Răttura sollegatădenziale |                      |

Sie können auswählen, ob es sich um einen Vertrag (contratto), eine Konvention (convenzione), ein Lieferschein (DDT), eine verbundene Rechnung (fattura collegata), ein Auftrag (ordine) oder ein Empfang (ricezione) handelt.

Normalerweise wählt man hier zwischen Lieferschein oder Auftrag.

Nutzen Sie die Auswahlmöglichkeit Contratto oder Ordine um den CIG/CUP-Kodex bei öffentlichen Aufträgen anzugeben.

| Riferimenti altri documenti                                  | Û                                   |
|--------------------------------------------------------------|-------------------------------------|
| ✓ Ordine (1)                                                 |                                     |
| Identificativo documento correlato Data documento correlato: | ① Identificativo singola voce nel d |
| Codice commessa o convenzione: ① Codice CUP:                 | Codice CIG:     ZE5405904D0         |
| Ordine  V  Aggiungi documento                                |                                     |

Das Feld "Identificativo documento correlato" muss zwingend ausgefüllt werden. Haben Sie keine Auftragsnummer, genügt die Eingabe eines beliebigen Zeichens. Zwingend auszufüllen sind dann entweder der CIG-Kodex oder der CUP-Kodex bzw. beide.

Mit Aggiungi documento können Sie weitere Angaben auswählen.

#### E. Angaben ursprünglicher Rechnung bei Gutschriften (fattura principale)

In diesem Feld geben Sie die Rechnungsnummer und das Rechnungsdatum der Rechnung an, auf die sich eine Gutschrift bezieht.

#### F. Steuereinbehalt (dati ritenuta di accounto)

Unterliegen Ihre Rechnungen dem Steuereinbehalt so ist dieses Feld zu aktivieren.

| uta: Aliquota ritenuta: |
|-------------------------|
| 0,00                    |
| 1                       |

Wählen sie zuerst bei "tipo ritenuta" aus, ob es in Ihrem Fall um eine natürliche Person (persone fisiche) oder eine juristische Person (persone giuridiche) handelt.

Tragen Sie anschließend in die Felder

Importo ritenuta selbst ausgerechneter Betrag der Steuereinbehalts

Aliquota ritenuta Prozentsatz des Steuereinbehalts

Causale Pagamento Zahlungsgrund für die Angabe im Modell 770, hier die wichtigsten Einträge:

- A für Freiberufler
- Q für Vertreter monomandatari
- R für Vertreter plurimandatari
- T an Vermittler gezahlte Provisionen
- U an Geschäftsvermittler gezahlte Provisionen

#### G. Allegati (Anlagen)

Hier können Sie eine Anlage hochladen, die mit der Rechnung mitgeschickt wird (z.B. Lieferscheine, Auftragsbestätigungen usw.). Die Größe des Anhangs darf 5 MB nicht überschreiten.

| Aggiungi allegati        |                    |           |            | Ū |
|--------------------------|--------------------|-----------|------------|---|
| Trascina un file o clicc | a per selezionarlo | Lista all | egati      |   |
| က Sele;                  | ziona un file      |           | studio.JPG | Ū |
|                          |                    |           |            |   |
| Nome file:               |                    |           |            |   |
| Note:                    | 1                  |           |            |   |
|                          | Aggiungi allegato  |           |            |   |

Klicken Sie auf SELEZIONA UN FILE und wählen Sie die Datei auf ihrem PC aus. Sie können bei den Feldern "Nome file" und "Note" weitere Informationen zum Anhang eingeben. Mit AGGIUNGI ALLEGATO wird der Anhang hochgeladen. Sie sehen die Datei rechts unter Lista allegati.

# H. Stato avanzamento lavori (Baufortschritt)

Hier können Sie die Nummer eines evtl. Baufortschritts eingeben (SAL n.1)

#### I. Sconto maggiorazione (Kassaskonto)

Wird für die Eingabe eines Kassaskonto bei Zahlung innerhalb einer festgelegten Zeit verwendet

#### J. Dati veicolo

Wird bei Verkauf von Fahrzeugen verwendet. Hier werden Daten zur Immatrikulierung und den KM-Stand angegeben.

#### VERSAND

Wurden alle Daten eingegeben sieht man am Ende zwei Felder: Salva bozza fattura und Vai al riepilogo:

Salva bozza fattura

Sie können die gerade erstellte Rechnung als Vorlage speichern und zu einem späteren Zeitpunkt weitermachen. Gleichzeitig kann die gespeicherte Rechnung auch als Vorlage für die nächste Fakturierung verwendet werden. Wenn sie auf die Schaltfläche klicken, öffnet sich dieses Fenster.

| Salva bozza fattura |                | Х                |
|---------------------|----------------|------------------|
| Nome bozza:         |                |                  |
| test                |                |                  |
| Annulla             | Aggiorna bozza | Crea nuova bozza |

Hier geben Sie der Vorlage einen Namen oder können eine bestehende Vorlage überschreiben. Sie können beliebig viele Vorlagen erstellen, es gibt ihr kein Limit.

#### Vai al riepilogo

Wenn Sie auf "Vai al riepilogo" klicken, wird die Rechnung auf ihre Vollständigkeit geprüft. Sollte ein Fehler enthalten sein, geschieht beim Betätigen der Schaltfläche nichts. Scrollen Sie nach oben und kontrollieren Sie ob irgendwelche Felder Rot gekennzeichnet sind. Hier hat das System ein Fehler gefunden, der zuerst korrigiert werden muss. Sobald keine roten Felder mehr vorhanden sind, können Sie nochmals auf "vai al riepilogo" klicken und sie werden auf die Zusammenfassung geleitet, die Sie nochmals prüfen können.

Hier sind die Felder nicht mehr änderbar. Sie haben die Möglichkeit zwischen "Riepilogo" und "Anteprima" zu wählen.

#### Riepilogo Anteprima

Riepilogo zeigt Ihnen die Rechnung im Browser-Fenster an.

Mit Anteprima sehen Sie eine Vorschau der Rechnung nach dem offiziellen Layout der Agentur der Einnahmen. Sie können die Rechnung markieren und dann drucken, um Sie evtl. dem Kunden vor der Versendung zur Kontrolle zu übermitteln.

Wenn Sie zum Ende der Rechnung scrollen, finden Sie folgende Schaltflächen:

| INVIA FATTURA           |  |  |  |
|-------------------------|--|--|--|
| MODIFICA I DATI IMMESSI |  |  |  |

die Rechnung wird versendet sie kehren zur vorhergehenden Maske zurück und können nochmals Änderungen vornehmen

#### Ausgestellte Rechnungen einsehen

Um die ausgestellten Rechnungen aufzurufen, klicken Sie ganz oben auf Lista fatture Digital Compila fatture Compila fattura Deze O Upload fatture Versione precedente Klicken Sie auf Inviate. Hier werden alle versendeten Rechnungen aufgelistet. Seterora stend: Inviate

Sie können die Rechnungen filtern, indem Sie auf das Symbol 🔹 😨 in der jeweiligen Spalte klicken.

Über das Symbol 🗵 können Sie eine Liste der gesamten Rechnungen in Excel exportieren.

Destinatario

Es gibt zusätzlich die Möglichkeit die Rechnungen zu markieren und als PDF oder XML herunterzuladen.

Numero

PSP STP SRL (02246230219)
 PSP STP SRL (02246230219)
 PSP STP SRL (02246230219)
 PSP STP SRL (02246230219)

Mittente

Mittente

- die ausgewählten Rechnungen werden als ZIP-Datei im PDF-Format heruntergeladen hier können sie auswählen, zwischen PDF Asso (mit Layout) oder PDF AdE (It. Vorgabe der Agentur der Einnahmen)
- die ausgewählten Rechnungen werden als ZIP-Datei in XML-Format heruntergeladen
- Ü die ausgewählten Rechnungen können in den Papierkorb verschoben werden (z.B. abgelehnte Rechnungen)

Kontrollieren Sie immer den Status der Rechnung, dass sie nicht abgelehnt wurde (scartata) Informationen zu den verschiedenen Status-Angaben finden Sie am Ende der Anleitung.

Sie können auf das Symbol rechts von jeder Rechnung klicken, um die Rechnung anzuzeigen, zu speichern oder zu drucken.

| EMESSA | <b>(</b> )         |
|--------|--------------------|
|        | Anteprima          |
| EMESSA | (i) Dettagli       |
|        | Sposta nel cestino |
| EMESSV | (+) (:)            |

Anteprima: Rechnung wird angezeigt Dettagli: Anlagen und sonstige Informationen werden angezeigt Sposta nel cestino: Rechnungen können ausgeblendet werden

Ausgeblendete Rechnungen können über den Button "fatture cestinate" eingesehen werden und von dort bei Bedarf wieder aktiviert werden. Nur für abgelehnte (rifiutata) oder zurückgewiesene (scartata) Rechnungen verwenden bzw. nach Rücksprache mit Ihrem zuständigen Buchhalter der bei PSP STP GmbH.

сст

R

#### Anteprima

| inteprima fat                                                                                                    | tura 1.904/0                                                                          | 00                                                                      |           |                       |                                                                                           |                                       |            |                   |               |               |              |
|----------------------------------------------------------------------------------------------------|---------------------------------------------------------------------------------------|-------------------------------------------------------------------------|-----------|-----------------------|-------------------------------------------------------------------------------------------|---------------------------------------|------------|-------------------|---------------|---------------|--------------|
| Anteprima do                                                                                                    | cumento                                                                               |                                                                         |           |                       |                                                                                           |                                       |            |                   |               |               |              |
| Cedente/pres                                                                                                    | tatore (forniti<br>fiscale ai fini I                                                  | ore)<br>VA: IT02246231                                                  | 219       |                       | Cess                                                                                      | lonario/c<br>dice fiscal              | ommi       | ttente            | (cliente)     |               |              |
| Derminikarion Galera di Inter Accelerational del Control de Control de Contro |                                                                                       |                                                                         |           | Co<br>Ind<br>Co<br>Ca | Cognome nome: 1<br>Indirizzo:<br>Comune: VIPITENO Provincia: BZ<br>Cap: 39049 Nazione: IT |                                       |            |                   |               |               |              |
| Cap: 39100 f<br>Email: info@                                                                                                    | Nazione: IT<br>psp-bz.it                                                              |                                                                         |           |                       |                                                                                           |                                       |            |                   |               |               |              |
| Tipolog                                                                                                    | ia documento                                                                          | Art. 73                                                                 |           | Numero do             | cumento                                                                                   |                                       | Data d     | locument          | le l          | Codice d      | lestinatario |
| TD04 (nota di c                                                                                                    | redito)                                                                               |                                                                         |           | 1.904                 | 1/00                                                                                      |                                       | 17-0       | 4-2019            |               |               |              |
|                                                                                                    |                                                                                       |                                                                         |           |                       |                                                                                           |                                       |            |                   |               |               |              |
| Cod. articolo                                                                                                    |                                                                                       | Descrizione                                                             |           | Q                     | antità                                                                                    | Prezzo un                             | vitario UM | Scente o<br>magg. | 96IVA         | Prezzo totale |              |
|                                                                                                    | Fam Coll. 1.536/00 (<br>1)<br>C<br>AssyCassPre                                        | sei 05-04-2019                                                          |           |                       | 1,00                                                                                      | :                                     | 100,00     |                   |               | 22,00         | 100,00       |
|                                                                                                    | Informacioni docun<br>Nota credito #TDO<br>Fattura a saido #CD<br>Rimessa Diretta #TI | mento #D# AswTRig<br>4# AswTipeDoc<br>206# AswCarDoc<br>202# AswTipePag | 4         |                       |                                                                                           |                                       |            |                   |               |               |              |
|                                                                                                    |                                                                                       |                                                                         |           |                       |                                                                                           |                                       |            |                   |               |               |              |
|                                                                                                    | Dati Cass                                                                             | a Previdenziale                                                         |           |                       | Imp                                                                                       | onble                                 | 96         | ontr.             | Riterruta     | NOVA          | Importo      |
| ICO2 (Cassa Pre                                                                                                    | widenza Dottor                                                                        | i commercialis                                                          | ŋ         |                       |                                                                                           | 100,0                                 | N          | 4,00              |               | 22,00         | 4,00         |
|                                                                                                    |                                                                                       |                                                                         |           |                       |                                                                                           |                                       |            |                   |               |               |              |
|                                                                                                    |                                                                                       |                                                                         |           | RIEPILO               | SHE IVA E T                                                                               | DTALL                                 |            |                   |               |               |              |
| esigibilità                                                                                                    | iva / riferimenti no                                                                  | ormativi                                                                | NIVA      | Spese<br>accessorie   | An                                                                                        | Arr. Totale imposibile Totale imposta |            |                   | stale imposta |               |              |
| I (esigibilità immediata) 22,00                                                                                                    |                                                                                       |                                                                         | _         | _                     | 104,00 22,88                                                                              |                                       |            |                   |               |               |              |
| Importo                                                                                                    | bollo                                                                                 | Sconto                                                                  | Maggioraz | tione                 | An                                                                                        | 6                                     |            |                   | Totale do     | cumento       |              |
|                                                                                                    |                                                                                       |                                                                         |           |                       |                                                                                           |                                       |            |                   |               |               | 126,88       |
| Modalità                                                                                                    | pagamento                                                                             |                                                                         | BAN       |                       |                                                                                           | latitu                                | to         |                   | Data e        | adenza        | Importo      |
| M001 Contanti (Pimerra Diratta)                                                                                                    |                                                                                       |                                                                         |           |                       |                                                                                           |                                       | 17-05      | -2010             | 126.00        |               |              |
| meor contanti                                                                                                    | (nimessa Dirett                                                                       | at his                                                                  |           |                       |                                                                                           |                                       |            |                   | 17-03         | -2013         | 120,88       |

Bei "Anteprima documento" können Sie auswählen, wie die Rechnung dargestellt werden soll:

| Anteprima Documento:             | oben angeführte Layout                                |
|----------------------------------|-------------------------------------------------------|
| Anteprima Agenzia delle Entrate: | Layout nach den Richtlinien der Agentur der Einnahmen |
| Anteprima XML:                   | Layout im reinen XML-Format                           |

Um die Rechnung zu drucken, können Sie auf "Stampa" klicken.

Sie können die Rechnung über das Symbol 土 rechts oder die Schaltfläche "Esporta PDF" als PDF herunterladen.

×

Unten links sind evtl. Anlagen angeführt, die über "Dettagli" heruntergeladen werden können.

# Dettagli

| Dettagli fattura                                             |                                      |  |  |  |
|--------------------------------------------------------------|--------------------------------------|--|--|--|
| ld<br>Sbe76b64-98fe-4771-9b74-c359ccfe477d<br>Numero         | Tipo<br>FATTURA<br>Data              |  |  |  |
| Mittente<br>PSP STP SRL (02246230219)                        | Data di ricezione<br>Non disponibile |  |  |  |
| Destinatario                                                 | Flusso<br>SDIPR                      |  |  |  |
| Stato<br>INVIATA                                             |                                      |  |  |  |
| Allegati<br><mark>7 TADrozás 1973 - 107</mark><br>Cronologia |                                      |  |  |  |
| Fattura inviata allo SDI     25/10/2018, 12:08               |                                      |  |  |  |
| • Fattura firmata da Agyo<br>25/10/2018, 12:08               |                                      |  |  |  |
| Fattura presa in gestione da Agyo     25/10/2018, 12:08      |                                      |  |  |  |

Bei Dettagli kann man die Anlagen herunterladen und kontrollieren, wann die Rechnung verschickt wurde.

# STATUS der Ausgangsrechnungen

Bei der Aufstellung der Ausgangsrechnung finden Sie rechts den Status der Rechnungen in verschiedenen Farben

| Stato    | A | ССТ          | Azioni |
|----------|---|--------------|--------|
| SCARTATA |   | (            | :      |
| SCARTATA |   | $(\uparrow)$ | :      |
| RICEVUTA |   | $(\uparrow)$ | :      |
| INVIATA  |   | $(\uparrow)$ | :      |

#### Rechnungen zwischen Privaten

| in elaborazione | in Bearbeitung   | Die Rechnung wurde hochgeladen und wird gerade von TS Digital für die  |
|-----------------|------------------|------------------------------------------------------------------------|
|                 |                  | Versendung vorbereitet                                                 |
| inviata         | versendet        | Die Rechnung wurde an den SDI versendet                                |
| scartata*       | abgelehnt        | Die Rechnung wurde abgelehnt                                           |
| emessa          | zugestellt       | Die Rechnung wurde dem Kunden zugestellt                               |
| emessa mit      | keinen Empfänger | Die Rechnung wurde ausgestellt, aber der Kunde muss informiert werden, |
| Warndreieck     | angegeben        | dann die Rechnung bei der Agentur der Einnahmen hinterlegt ist         |

\* die Rechnung kann von TS Digital oder vom SDI abgelehnt werden, unter Dettagli kann man den Grund der Ablehnung kontrollieren

# Rechnungen an öffentliche Verwaltungen

| in elaborazione  | in Bearbeitung   | Die Rechnung wurde hochgeladen und wird gerade von TS Digital für die   |
|------------------|------------------|-------------------------------------------------------------------------|
|                  |                  | Versendung vorbereitet                                                  |
| inviata          | versendet        | Die Rechnung wurde an den SDI versendet                                 |
| scartata*        | abgelehnt        | Die Rechnung wurde abgelehnt                                            |
| consegnata       | zugestellt       | Die Rechnung wurde der öffentlichen Verwaltung zugestellt, die jetzt 15 |
|                  |                  | Tage Zeit für die Bearbeitung hat                                       |
| rifiutata        | abgelehnt        | Die Rechnung wurde von der öffentlichen Verwaltung abgelehnt            |
| accettata        | angenommen       | Die Rechnung wurde von der öffentlichen Verwaltung angenommen           |
| nessuna risposta | ohne Rückmeldung | Die 15 Tage für die Bearbeitung sind abgelaufen, die Rechnung gilt als  |
|                  |                  | angenommen                                                              |

\* die Rechnung kann von TS Digital oder vom SDI abgelehnt werden, unter Dettagli kann man den Grund der Ablehnung kontrollieren